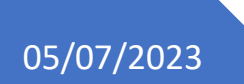

Version : 01

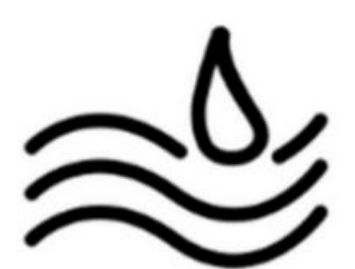

# Réalisation professionnelle n°8

Gestion de l'inventaire et choix d'une solution d'Hypervision

Installation, Configuration, et tests d'ESXi

Lucas Evieux BTS SIO SISR A1

# I. Installation, Configuration, et tests d'ESXi sous VMware Workstation

Prérequis :

- Un PC vide pour l'ESXi
- Un PC « poste client » sous Windows 10 Pro
- Une clé USB
- Le logiciel Rufus
- a) Installation d'ESXi

Téléchargez d'abord l'ISO d'ESXI sur la page de VMWare : https://customerconnect.vmware.com/en/evalcenter?p=vsphere-eval-8

### **Download Packages**

| Download the hypervise                                                 | or (vSphere ESXi Installable)                                                                             |                   |
|------------------------------------------------------------------------|----------------------------------------------------------------------------------------------------|-------------------|
| VMware vSphere Hype<br>2023-06-01   8.0U1a   59                        | rvisor (ESXi ISO) image<br>99.47 MB l iso                                                                 | Manually Downloan |
| Boot your server with th<br>requires 64-bit capable                    | is image in order to install or upgrade to ESXi (ESXi<br>servers). This ESXi image includes VMware Tools. |                   |
| MD5SUM(1): 05768de1                                                    | 5c1cf8790af9702c077493e5                                                                                  |                   |
| SHA1SUM( <sup>1</sup> ): ce142434<br>SHA256SUM( <sup>1</sup> ): fe1ba8 | b34c994c9712651eac35099db973bd76<br>19ce9a84318a4cf39ca0bd273009089f5abf86c49b002f4                       |                   |
| 6b05d399514                                                            |                                                                                                    |                   |

Une fois téléchargé, créez une clé bootable à l'aide de Rufus avec l'ISO

| Options de Périphérique                                                                                                    |                                                                                     | _      |
|----------------------------------------------------------------------------------------------------|-------------------------------------------------------------------------------------|--------|
| Périphérique                                                                                                    |                                                                                     |        |
| ESXI-8.0U1A-21813344-STANDARD (F:) [8 Go                                                                                                    | ]                                                                                   | ~      |
| Type de démarrage                                                                                                    |                                                                                     |        |
| VMware-VMvisor-Installer-8.0U1a-21813344.                                                                                                    | x86_64.iso 🗸 🧭 SÉLECTION                                                            |        |
| Taille de partition persistente                                                                                                    |                                                                                     |        |
| 1                                                                                                    | 0 (Désactivée)                                                                      |        |
| Schéma de partition                                                                                                    | Système de destination                                                              |        |
| MBR ~                                                                                                    | BIOS ou UEFI                                                                        | $\sim$ |
| Options de Formatage —<br>Nom de volume                                                                                                    |                                                                                     | _      |
| Options de Formatage —<br>Nom de volume<br>ESXI-8.0U1A-21813344-STANDARD<br>Système de fichiers                                                                                                    | Taille d'unité d'allocation                                                         | _      |
| Options de Formatage         Nom de volume         ESXI-8.0U1A-21813344-STANDARD         Système de fichiers         FAT32 (Défaut)                                                                                    | Taille d'unité d'allocation<br>4096 octets (Défaut)                                 | ~      |
| Aniche les options de perprietique avant<br>Options de Formatage —<br>Nom de volume<br>ESXI-8.0U1A-21813344-STANDARD<br>Système de fichiers<br>FAT32 (Défaut)<br>Afficher les options de formatage avancée<br>Statut — | Taille d'unité d'allocation<br>4096 octets (Défaut)<br>es                           |        |
| Aniche les options de periphendue avant<br>Options de Formatage —<br>Nom de volume<br>ESXI-8.0U1A-21813344-STANDARD<br>Système de fichiers<br>FAT32 (Défaut)                                                           | Taille d'unité d'allocation<br>4096 octets (Défaut)<br>es<br>RÊT                    |        |
| Options de Formatage — Nom de volume ESXI-8.0U1A-21813344-STANDARD Système de fichiers FAT32 (Défaut) Afficher les options de formatage avancée Statut PF                                                              | Taille d'unité d'allocation<br>4096 octets (Défaut)<br>es<br>RÊT<br>DÉMARRER FERMER |        |

Ensuite, insérez la clé bootable dans le PC qui servira de serveur de virtualisation.

L'installation d'ESXi commence donc

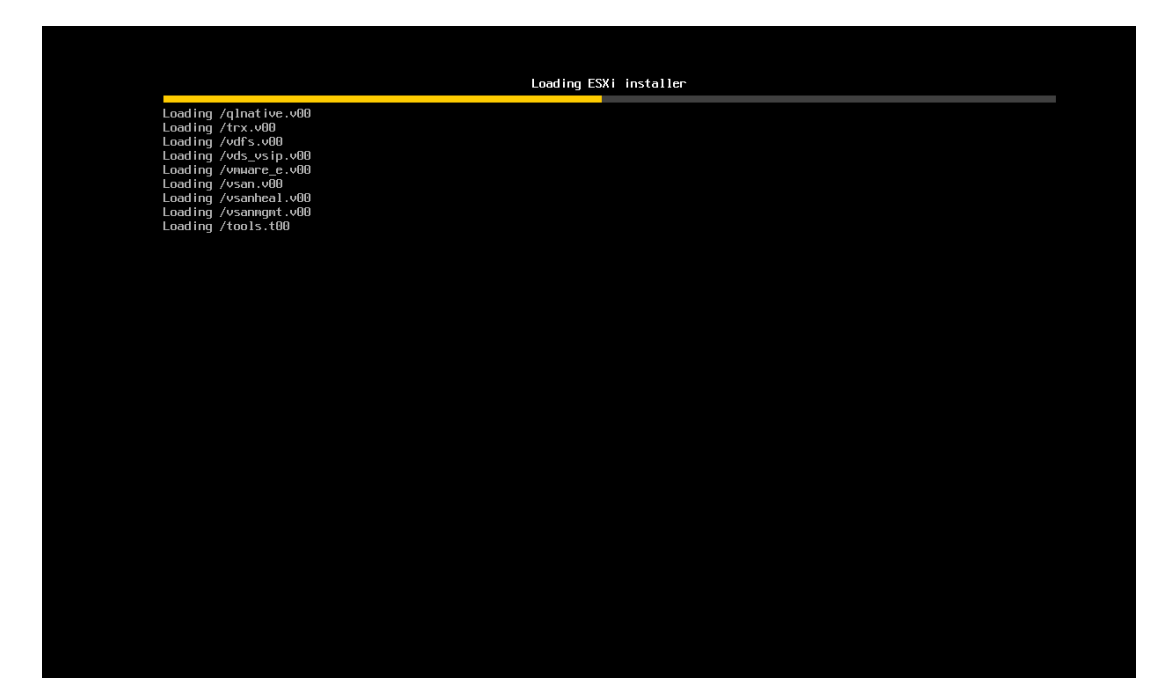

Attendez jusqu'à vous retrouver sur cet écran

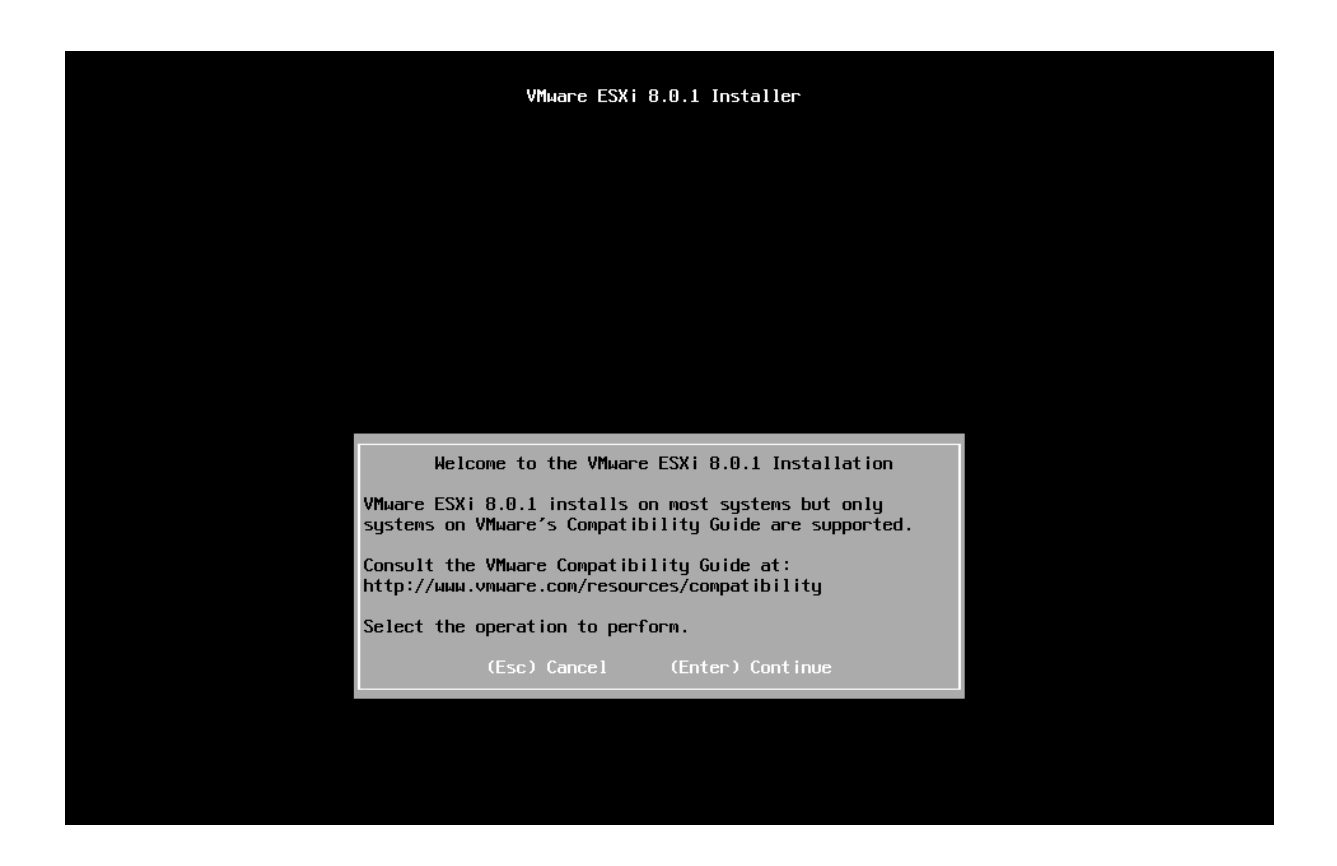

#### Acceptez les conditions d'utilisation

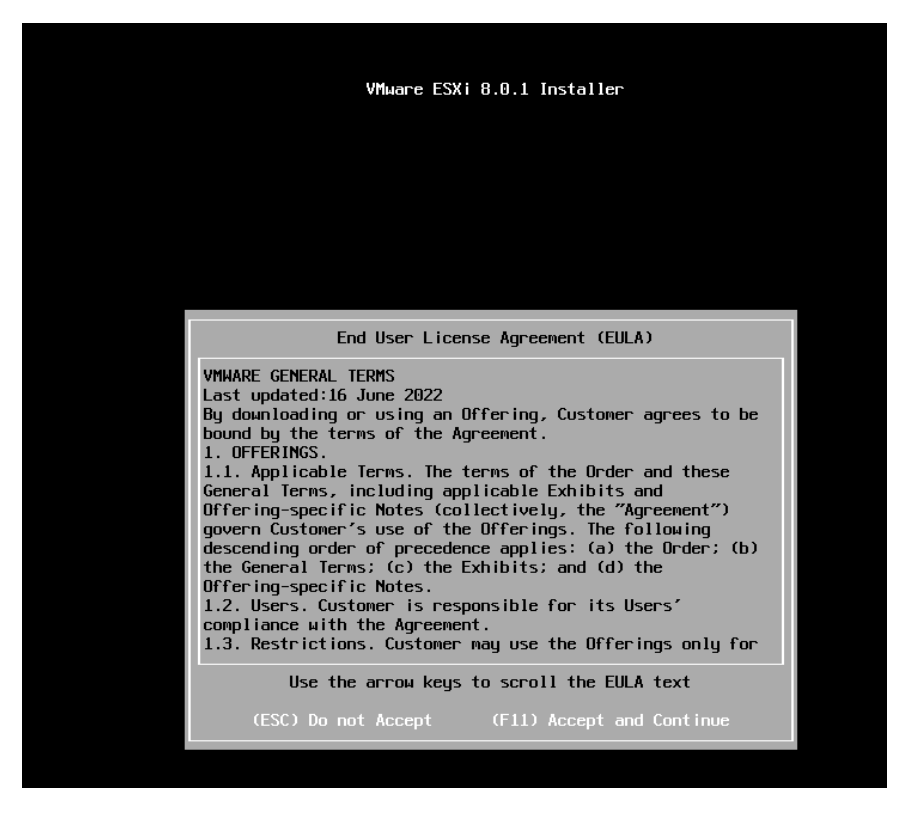

#### Faites entrée

| Select a Disk to Install or Upgrade<br>(any existing VMFS-3 will be automatically upgraded to VMFS-5)<br>* Contains a VMFS partition<br># Claimed by VMware vSAM<br>Storage Device Capacity<br>Local:<br>VMware, VMware Virtual S (mpx.vmhba0:C0:10:L0) 142.80 GiB<br>Remote:<br>(none)<br>(Esc) Cancel (F1) Details (F5) Refresh (Enter) Continue                               | VMµare ESXi 8.0.1 Installer                                                                                                    |                                     |
|----------------------------------------------------------------------------------------------------|----------------------------------------------------------------------------------------------------|-------------------------------------|
| Select a Disk to Install or Upgrade<br>(any existing VMFS-3 will be automatically upgraded to VMFS-5)<br>* Contains a VMFS partition<br># Claimed by VMware vSAN<br>Storage Device Capacity<br>Local:<br>Where, VMware Virtual S (mpx.vmhba0:C0:T0:L0) [142.00 GiB<br>Remote:<br>(none)<br>(Esc) Cancel (F1) Details (F5) Refresh (Enter) Continue                               |                                                                                                    |                                     |
| Select a Disk to Install or Upgrade<br>(any existing VMFS-3 will be automatically upgraded to VMFS-5)         * Contains a VMFS partition<br># Clained by VMware vSAN         Storage Device       Capacity         Local:       VMware Virtual S (npx.vmhba0:C0:T0:L0)       142.00 GiB         Renote:       (none)         (Esc) Cancel       (F1) Details       (F5) Refresh |                                                                                                    |                                     |
| Storage Device       Capacity         Local:       VfWare, VfWare Virtual S (npx.vmhba0:C0:T0:L0)       142.00 GiB         Remote:       (none)         (Esc) Cancel       (F1) Details       (F5) Refresh       (Enter) Continue                                                                                                    |                                                                                                    |                                     |
| Local:<br>VMware, VMware Virtual S (npx.vnhba0:C0:T0:L0) 142.00 GiB<br>Renote:<br>(none)<br>(Esc) Cancel (F1) Details (F5) Refresh (Enter) Continue                                                                                                    | Select a Disk to Install or Upgrade<br>(any existing VMFS-3 will be automatically upgraded to<br>* Contains a VMFS partition<br># Claimed by VMware vSAN                                                                                                   | ) VMFS-5)                           |
| (Esc) Cancel (F1) Details (F5) Refresh (Enter) Continue                                                                                                    | Select a Disk to Install or Upgrade<br>(any existing VMFS-3 will be automatically upgraded to<br>* Contains a VMFS partition<br># Claimed by VMware vSAN<br>Storage Device                                                                                 | 9 VMFS-5)<br>Capacity               |
|                                                                                                    | Select a Disk to Install or Upgrade<br>(any existing VMFS-3 will be automatically upgraded to<br>* Contains a VMFS partition<br># Claimed by VMware vSAN<br>Storage Device<br>Local:<br>Whene, VMware Virtual S (mpx.vmhba0:C0:T0:L0)<br>Remote:<br>(none) | 2 VMFS-5)<br>Capacity<br>142.00 G18 |

Sélectionnez la langue de votre choix, pour nous ça sera le français

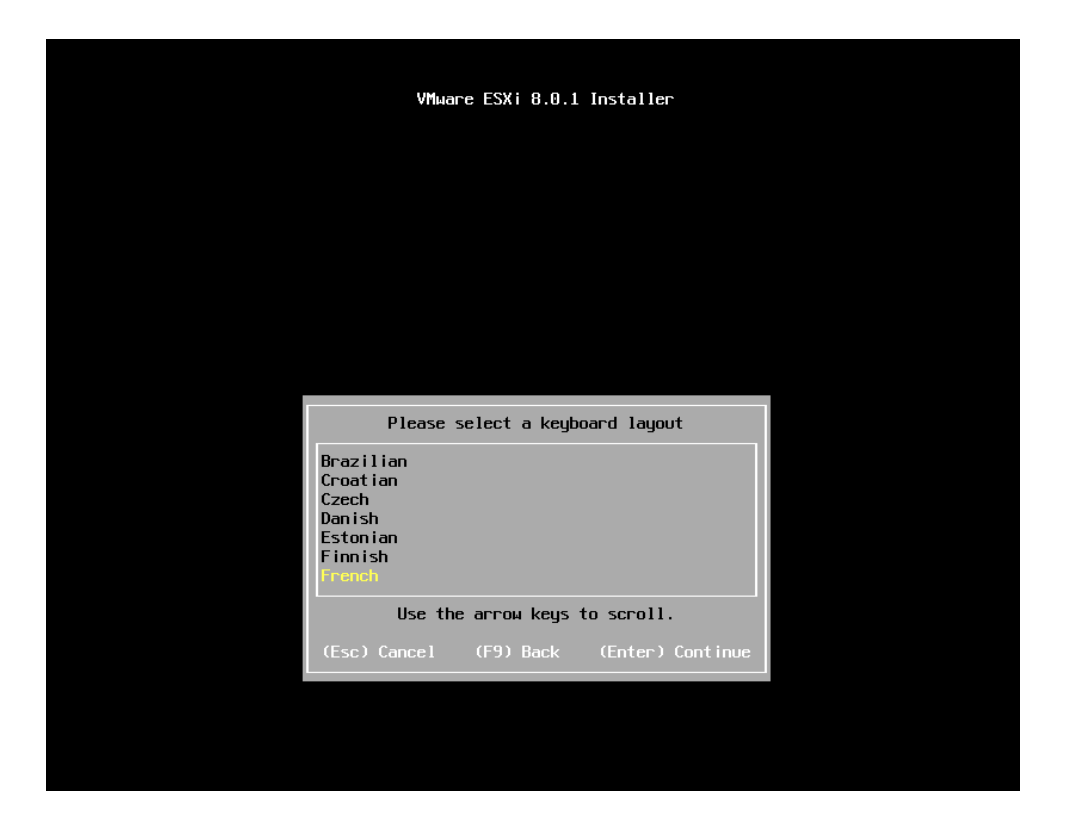

Tapez le mot de passe que vous souhaitez donner à votre ESXi (faites en sorte qu'il soit bien sécurisé, avec des majuscules, minuscules, chiffres et caractères spéciaux)

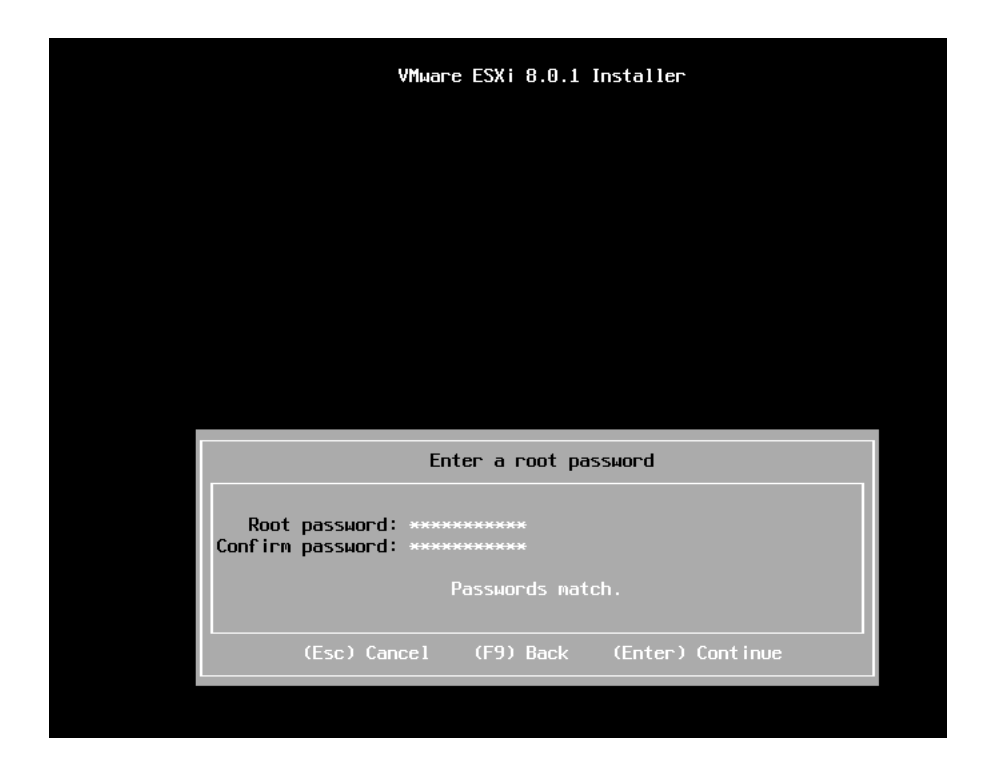

Enfin, faites F11 pour commencer l'installation

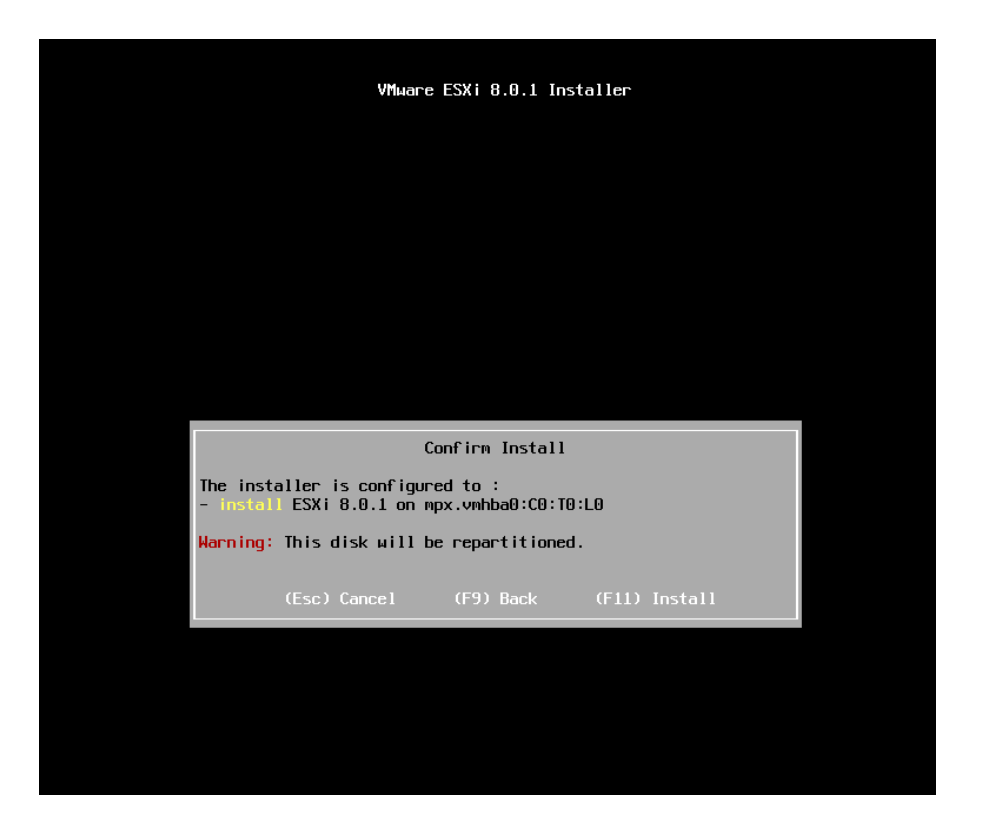

Une fois l'installation terminée, faites entrée afin de redémarrer le système (n'oubliez également pas de retirer la clé bootable avant de redémarrer)

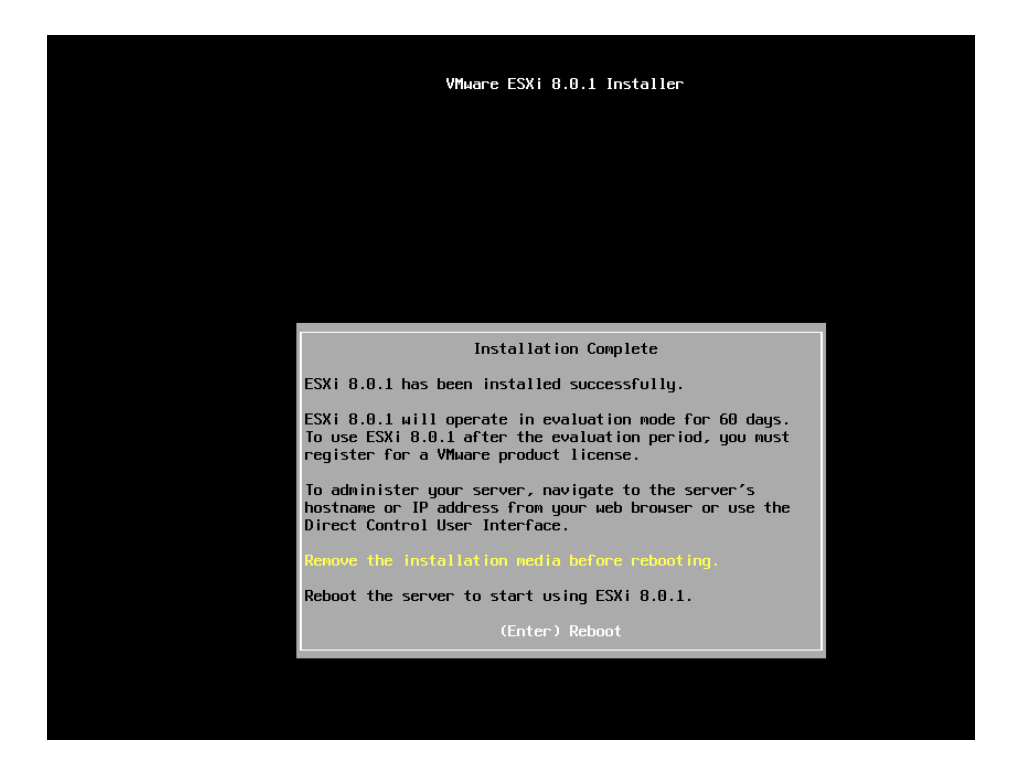

Une fois que ESXi est totalement redémarré, vous arriverez sur la page principale d'ESXi.

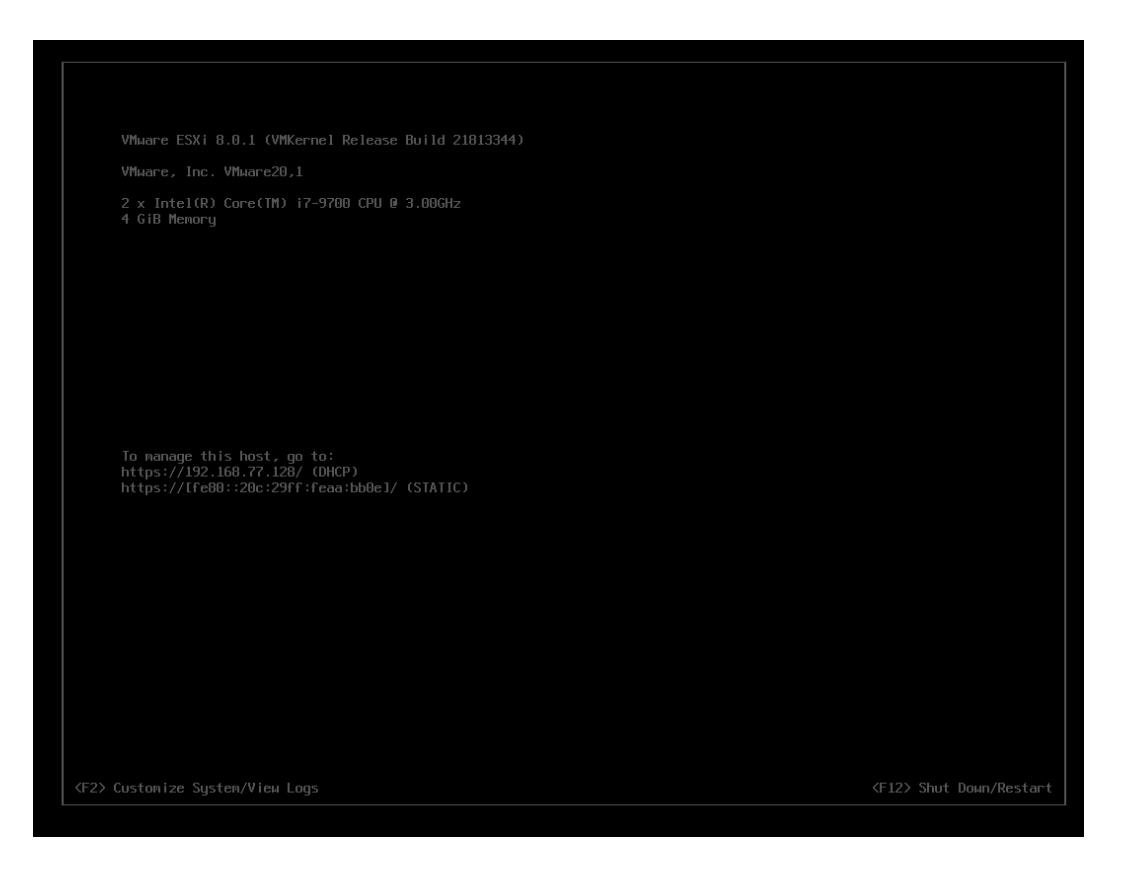

On peut maintenant passer à la configuration d'ESXi.

## b) Configuration d'ESXi

Commencez par appuyer sur F2 et tapez votre mot de passe root pour avoir accès aux paramètres d'ESXi

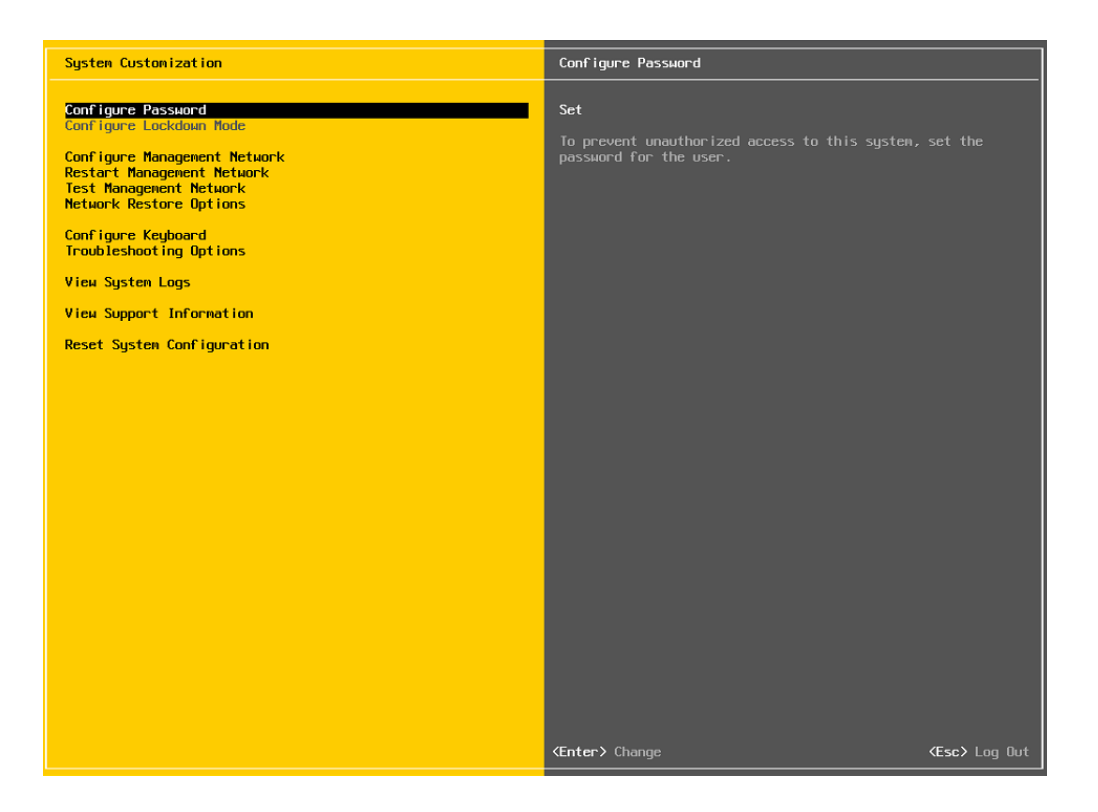

Commencez à aller dans « Configure Management Network », puis « IPv4 Configuration » (déplacez-vous avec les flèches du clavier et validez avec Entrée). Entrez ensuite la configuration d'adresse suivante :

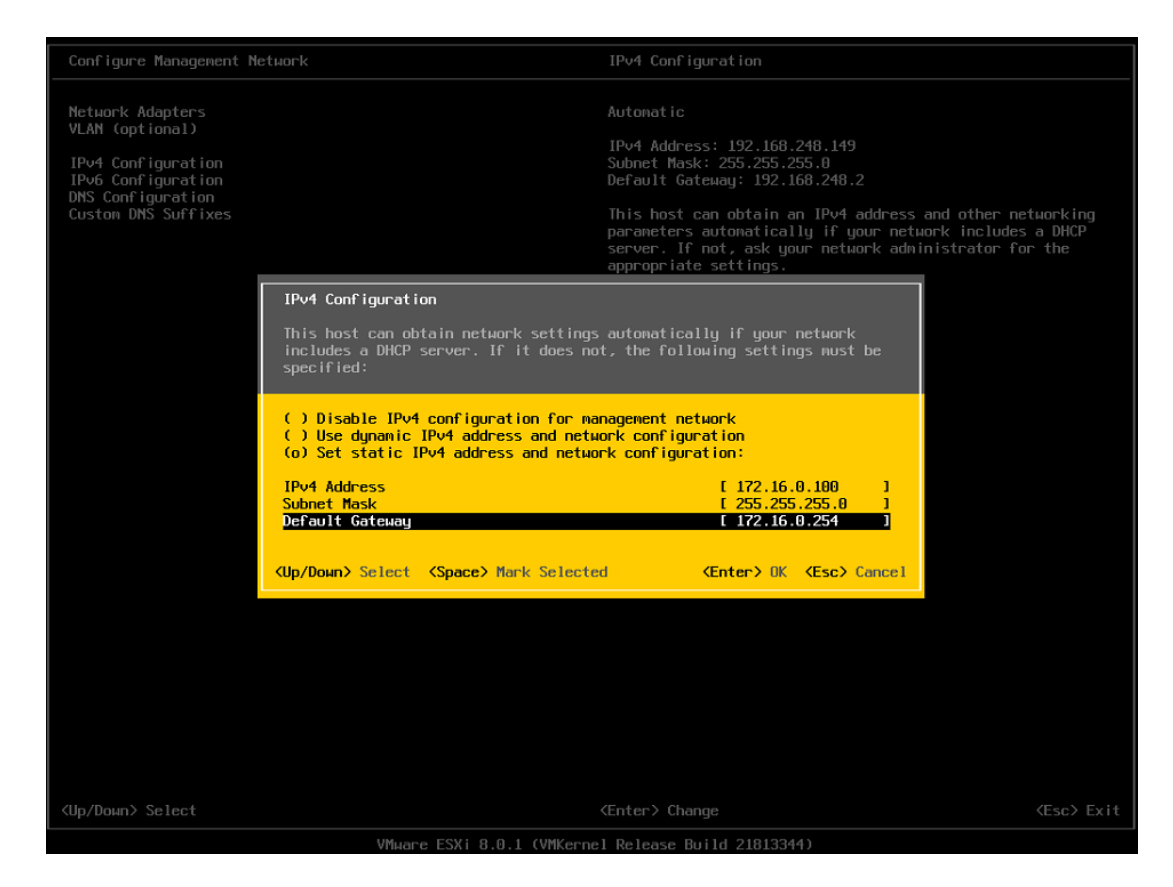

Validez puis allez ensuite dans « DNS Configuration » et entrez ces paramètres

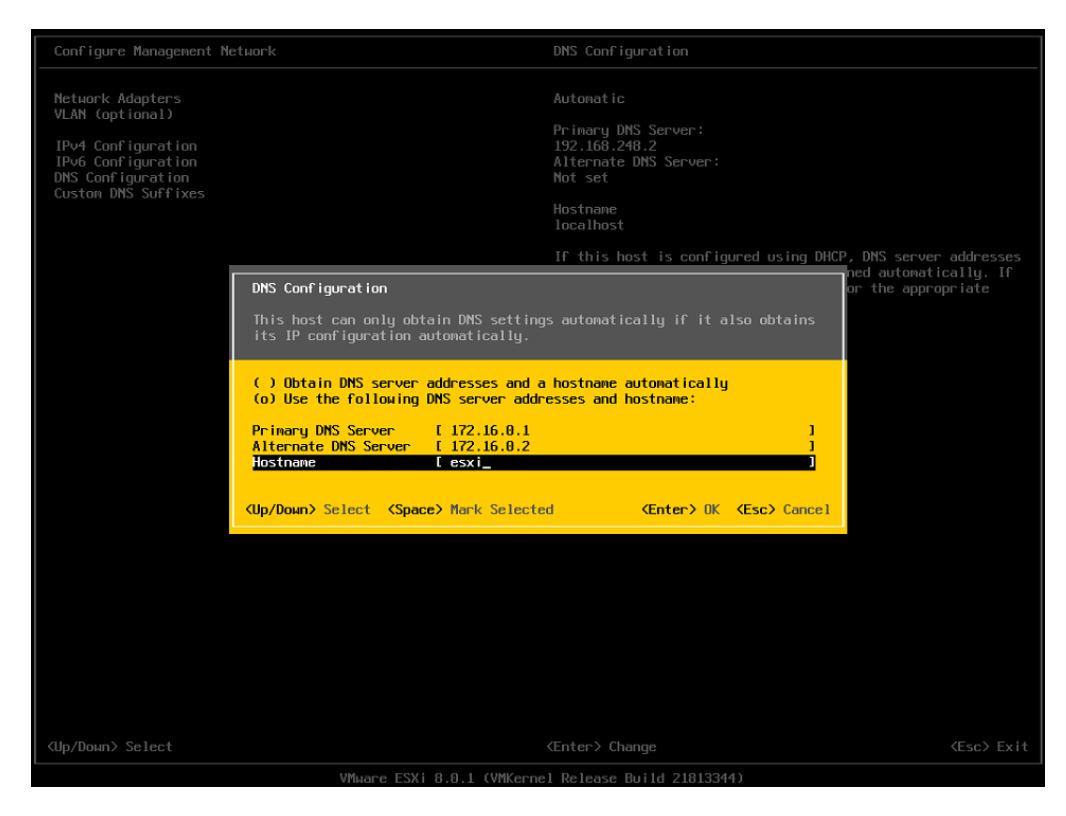

Page 8 sur 10

Faites ensuite Echap pour retourner en arrière et sauvegardez la configuration.

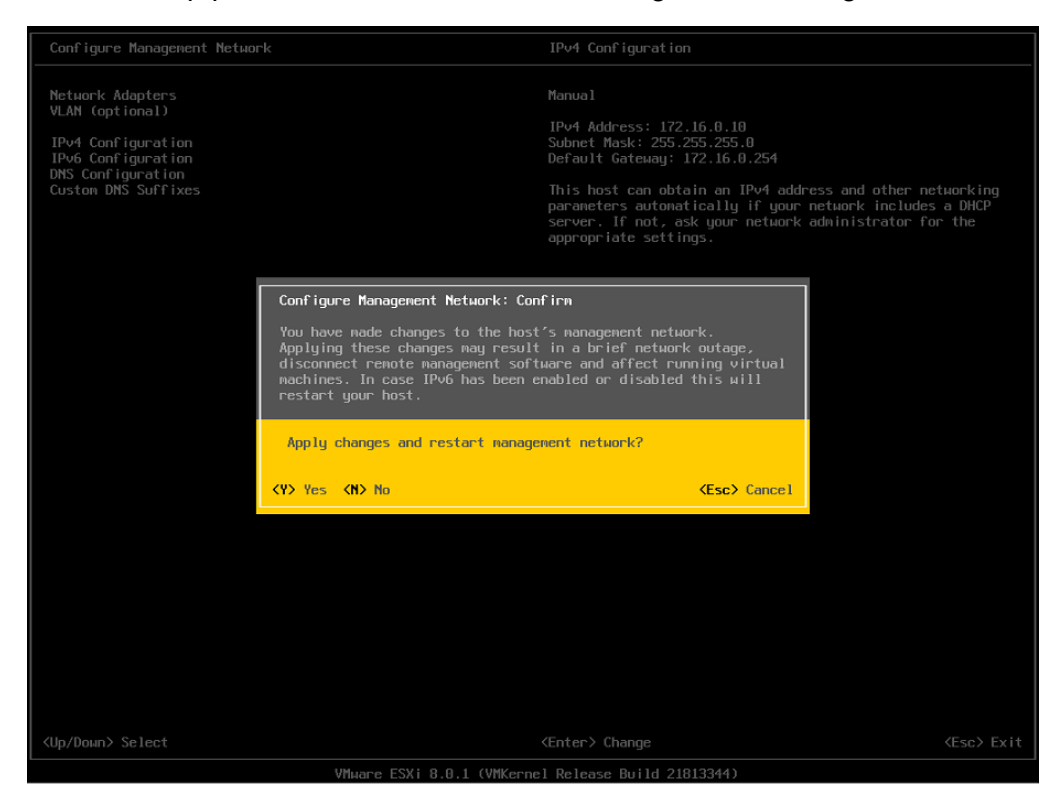

c) Test d'ESXi

La suite de la configuration se fera sur navigateur. Lancez votre navigateur depuis le poste client et rentrez dans la barre d'adresse « 172.16.0.100 ». Vous arriverez sur la page de connexion d'ESXi.

| vmware<br>ESXi Host Client™ |   |
|-----------------------------|---|
| ESXi Host Client™           |   |
|                             |   |
|                             |   |
|                             |   |
|                             |   |
|                             |   |
|                             |   |
| root                        |   |
| •••••                       | / |
|                             |   |
|                             |   |
| LOGIN                       |   |
|                             |   |
|                             |   |
|                             |   |

Vous arriverez sur la page d'accueil d'ESXi. Tout fonctionne parfaitement !

| vm ESXi Host Client  |                             |                                                  |                   |                                                   | rootg                                  | 172.16.0.100 👻   Help 👻 | Q Search            |  |
|----------------------|-----------------------------|--------------------------------------------------|-------------------|---------------------------------------------------|----------------------------------------|-------------------------|---------------------|--|
| ☆ Navigator ≪        | esxi.local                  |                                                  |                   |                                                   |                                        |                         |                     |  |
| V 🗄 Host<br>Manage   | ि Get vCenter Server । +@ C | reate/Register VM   🖑 Shut down 🖓 Reboot   C Re  | fresh 🕴 🏚 Actions |                                                   | CPU                                    |                         | FREE: 23.9 GHz      |  |
| Monitor              | esxi.local                  |                                                  |                   |                                                   | USED: 100 MHz                          |                         | CAPACITY: 24 GHz    |  |
| · A Maturi Mashina 🖉 | Version:                    | 8.0 Update 1                                     |                   |                                                   | MEMORY                                 |                         | FREE: 57.13 GB      |  |
| V B SRV-GLPI         | State:                      | Normal (not connected to any vCenter Server)     |                   |                                                   | 1870.63.08                             |                         | 10%                 |  |
| Monitor              | Optime:                     | 8.74 days                                        |                   |                                                   | 03ED. 0.7 05                           |                         | EDEC: 328 50 CB     |  |
| More VMs             |                             |                                                  |                   |                                                   | STORAGE                                |                         | 70%                 |  |
| Storage 1            |                             |                                                  |                   |                                                   | USED: 564.66 GB                        |                         | CAPACITY: 803.25 GB |  |
| √Q Networking 2      |                             |                                                  |                   |                                                   |                                        |                         |                     |  |
| ✓                    | - Hardware                  |                                                  |                   | <ul> <li>Configuration</li> </ul>                 |                                        |                         |                     |  |
| Monitor              | Manufacturer                | LENOVO                                           |                   | Image profile                                     | ESXI-8.0U1a-21813344-standard (VMware  | , Inc.)                 |                     |  |
| > 😳 VM Network       | Model                       | 30D0565Y00                                       |                   | vSphere HA state                                  | Not configured                         |                         |                     |  |
| more networks        | > CPU                       | 8 CPUs x Intel(R) Core(TM) i7-9700 CPU @ 3.00GHz |                   | > vMotion                                         | Supported                              |                         |                     |  |
|                      | 25 Memory                   | 63.83 GB                                         |                   | System Information                                |                                        |                         |                     |  |
|                      | > 🖉 Virtual flash           | 0 B used, 0 B capacity                           |                   | Date/time on host                                 | Sunday, July 02, 2023, 19:06:39 UTC    |                         |                     |  |
|                      | ✓                           |                                                  |                   | Install date                                      | Wednesday, June 07, 2023, 14:42:41 UTC |                         |                     |  |
|                      | Hostname                    | esxi.local                                       |                   | Asset tag                                         |                                        |                         |                     |  |
|                      | IP addresses                | 1. vmk0: 172.16.0.100                            |                   | Serial number                                     | S4NE2494                               |                         |                     |  |
|                      | DNS servers                 | 1. 172.16.0.1                                    |                   | BIOS version                                      | M1VKT6BA                               |                         |                     |  |
|                      |                             | 2. 172.16.0.2                                    |                   | BIOS release date                                 | Tuesday, June 07, 2022, 00:00:00 +000  | 0                       |                     |  |
|                      | Default gateway             | 172.16.0.254                                     |                   | <ul> <li>Performance summary last hour</li> </ul> |                                        |                         |                     |  |
|                      | IPv6 enabled                | No                                               |                   |                                                   |                                        | Consumed host CPU       |                     |  |
|                      | Host adapters               | 2                                                |                   |                                                   |                                        | Consumed host memor     | ry                  |  |
|                      | Networks                    | Name                                             | VMs               | 100                                               |                                        |                         | 60                  |  |
|                      | C Recent tasks              |                                                  |                   |                                                   |                                        |                         |                     |  |
|                      | Task                        | ✓ Target ✓ Initiator                             | ~ Queued          | ~ Started                                         | ✓ Result ▲                             | ~ Com                   | pleted *            |  |
|                      |                             |                                                  |                   |                                                   |                                        |                         |                     |  |